# 線上圖書館利用教育

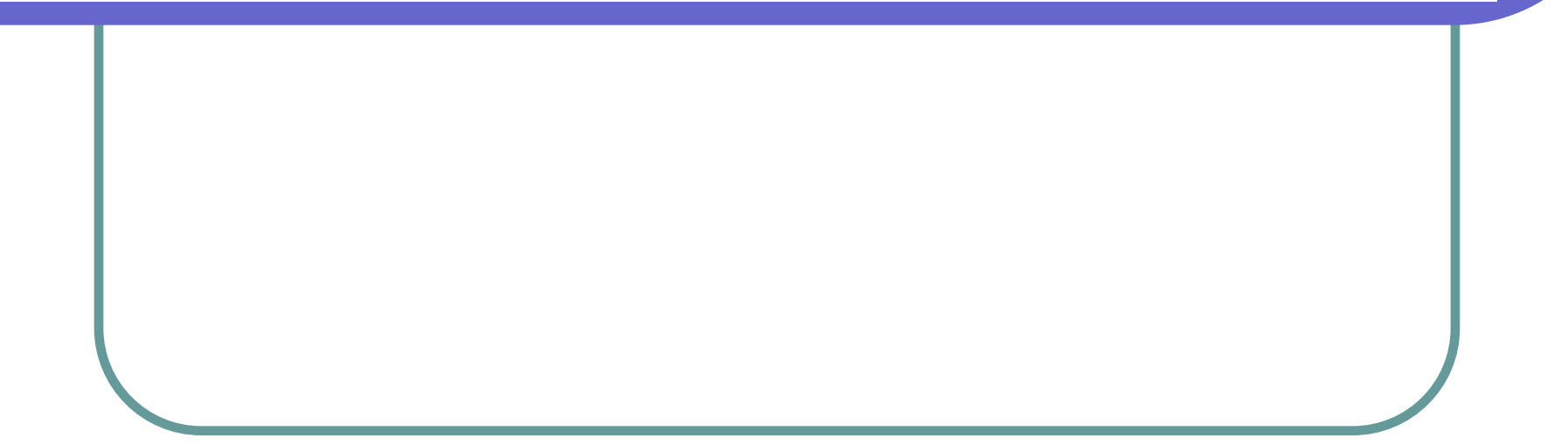

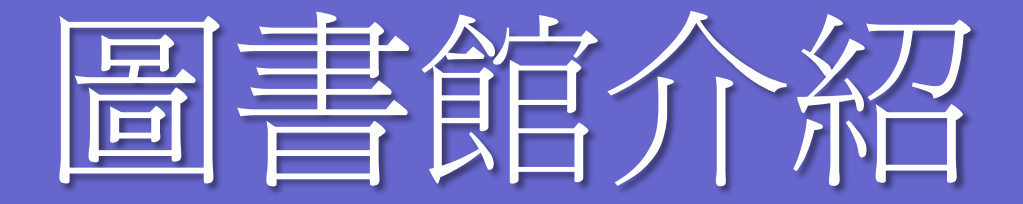

知識來自閱讀 力量來自學習

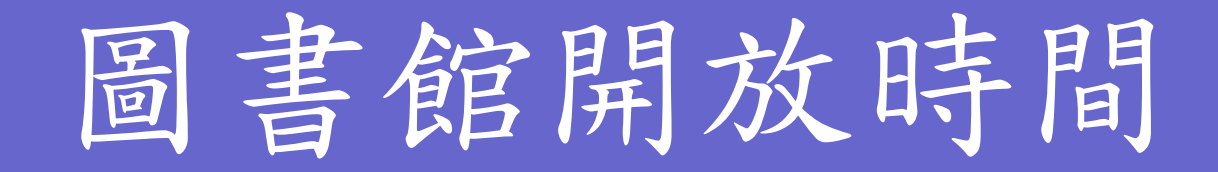

●學期中:週一~週五 上午 08:00 - 12:30 下午13:10-17:00

●寒暑假:週一~週五 上午 08:00 - 12:00 下午 依學校作息

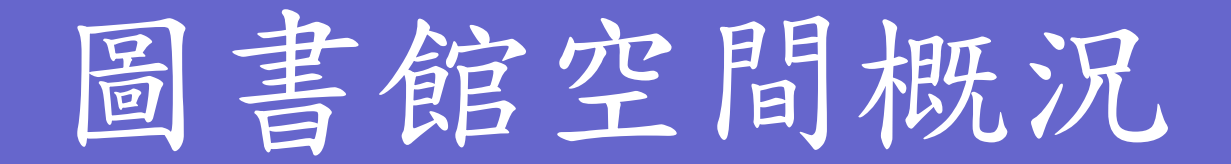

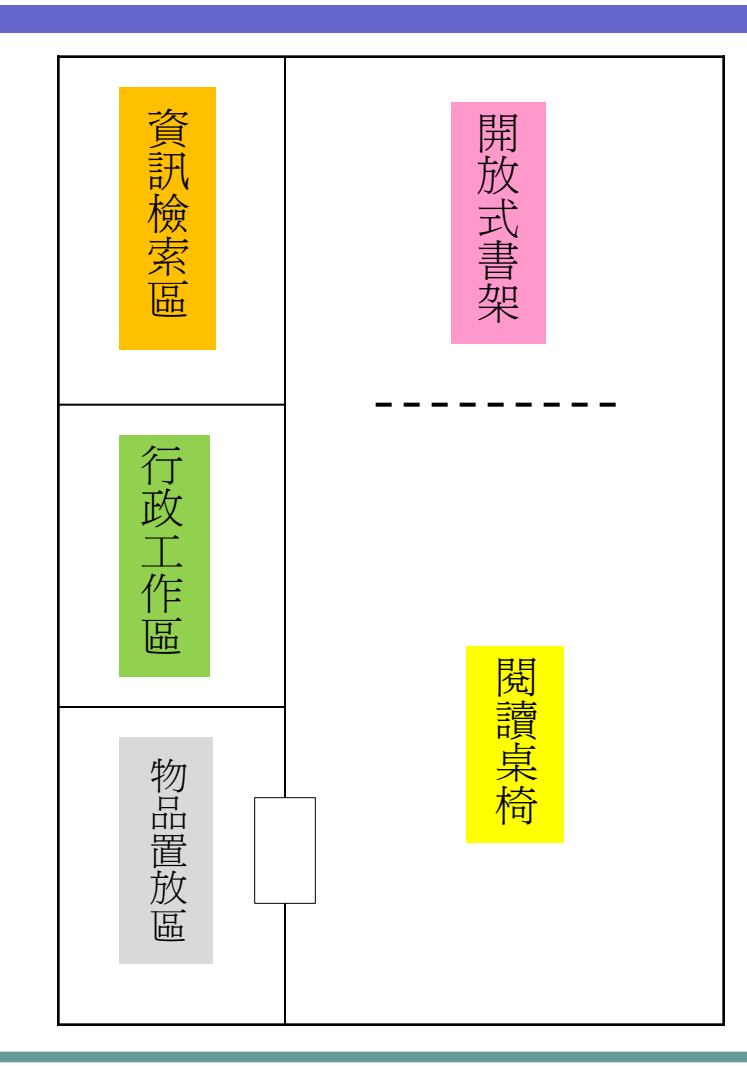

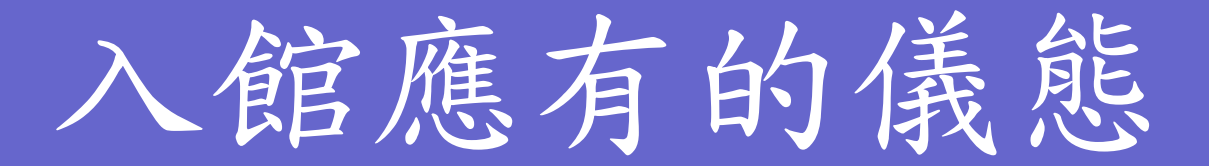

 個人物品放置物櫃,不可帶入館內。 ●衣履要整潔,儀熊要端正。 不可休息及從事與學習無關的事。 報紙、雜誌翻閱後,請歸回原處。 閱讀完之圖書,請放在書車上。 沙發椅不得躺臥。

●離開時,請將椅子歸位靠攏。

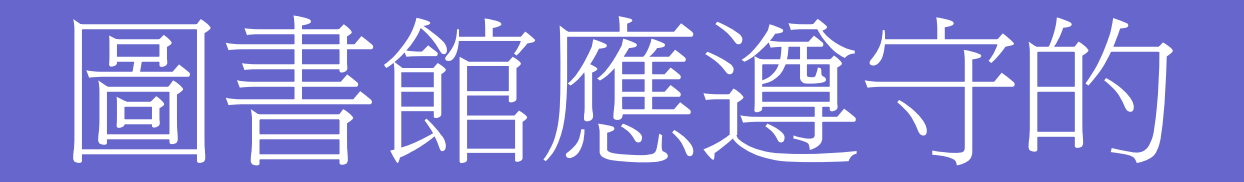

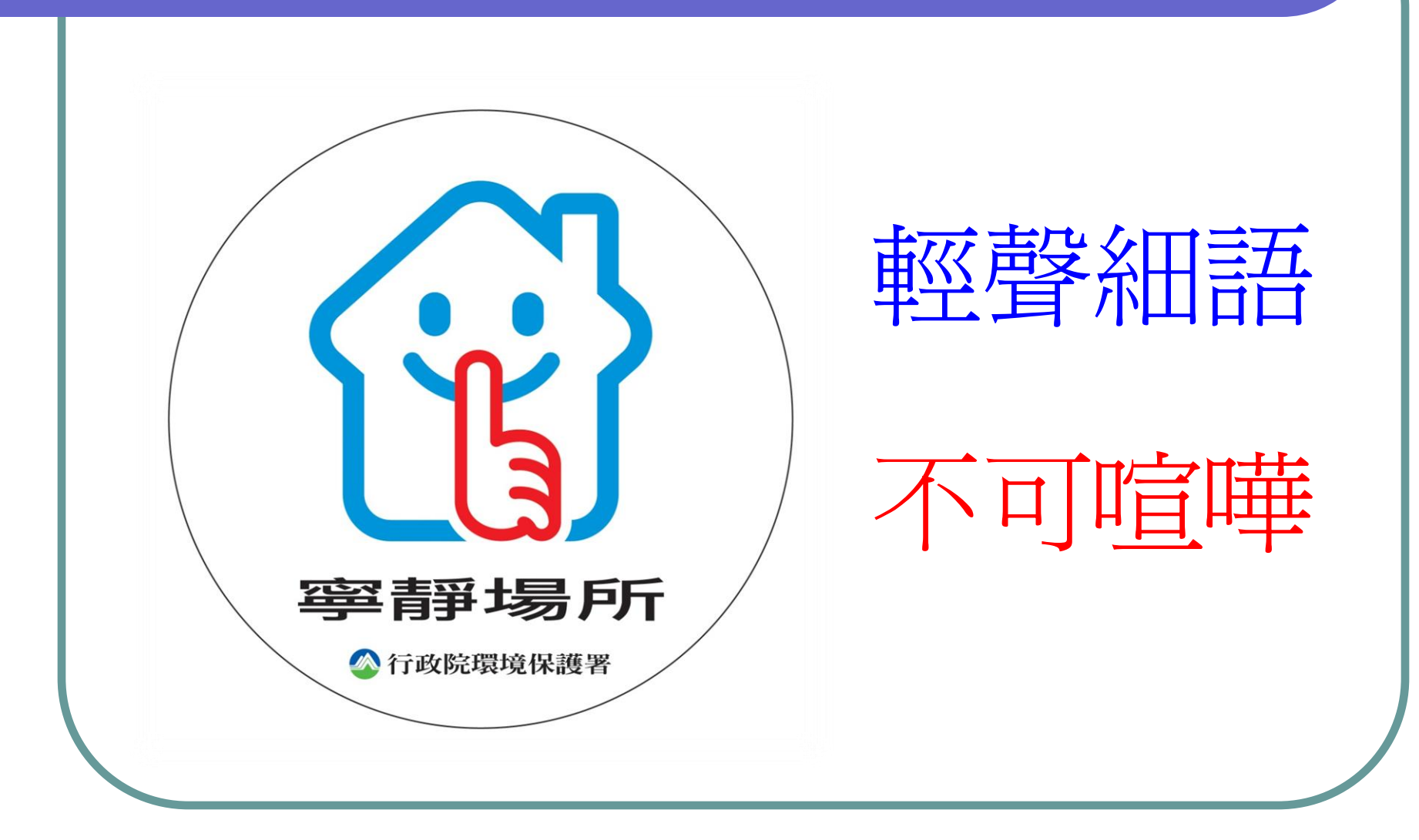

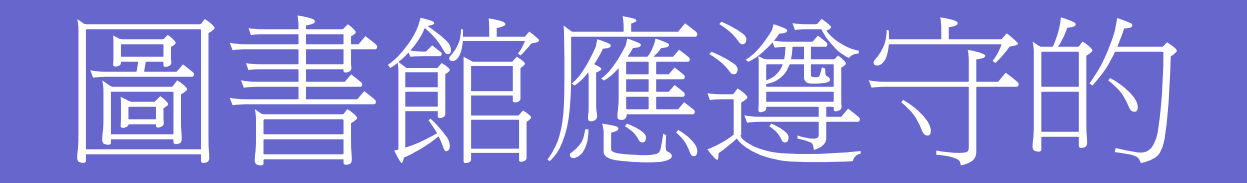

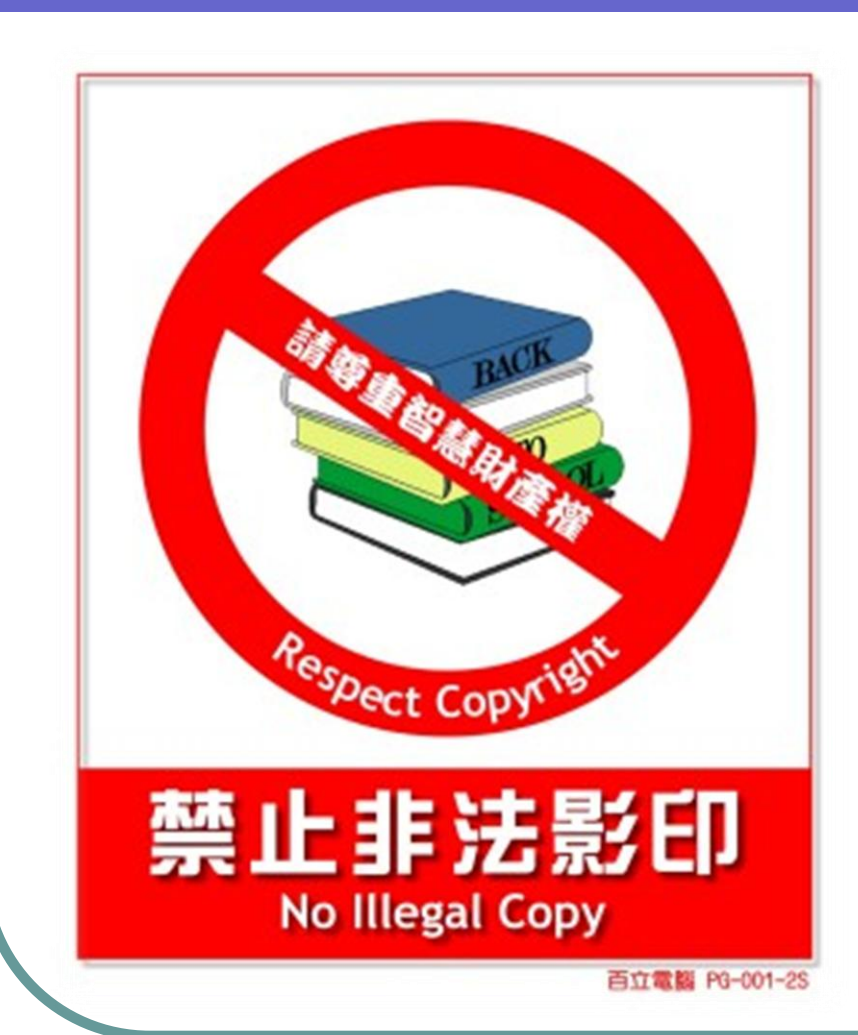

#### 尊重智慧財產權

#### 禁止非法影(列)印

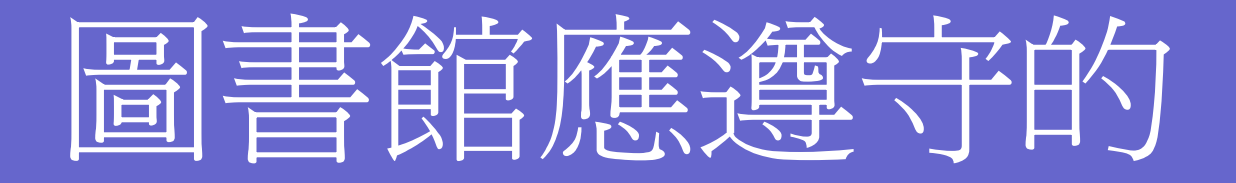

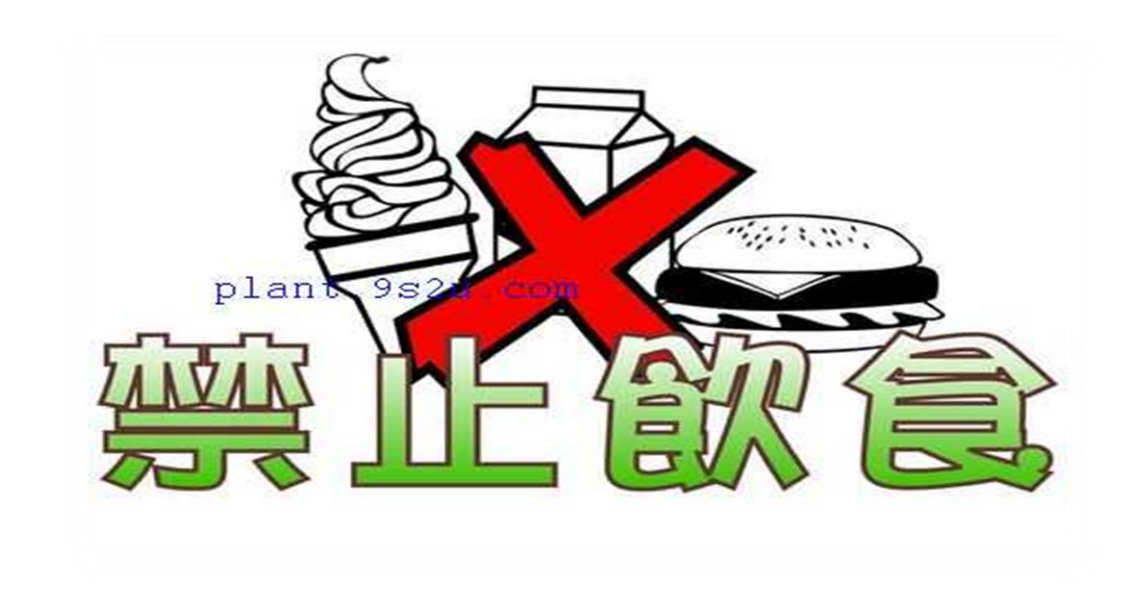

### 館內不得攜帶飲料食物

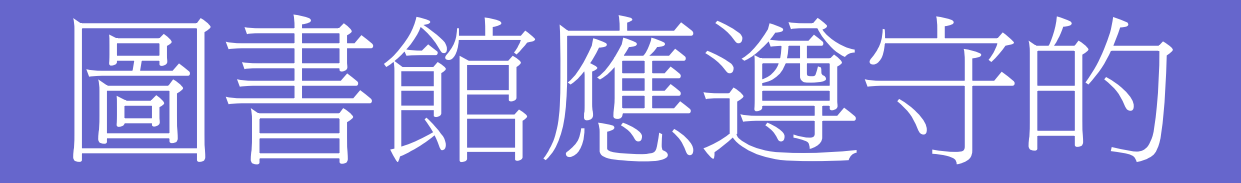

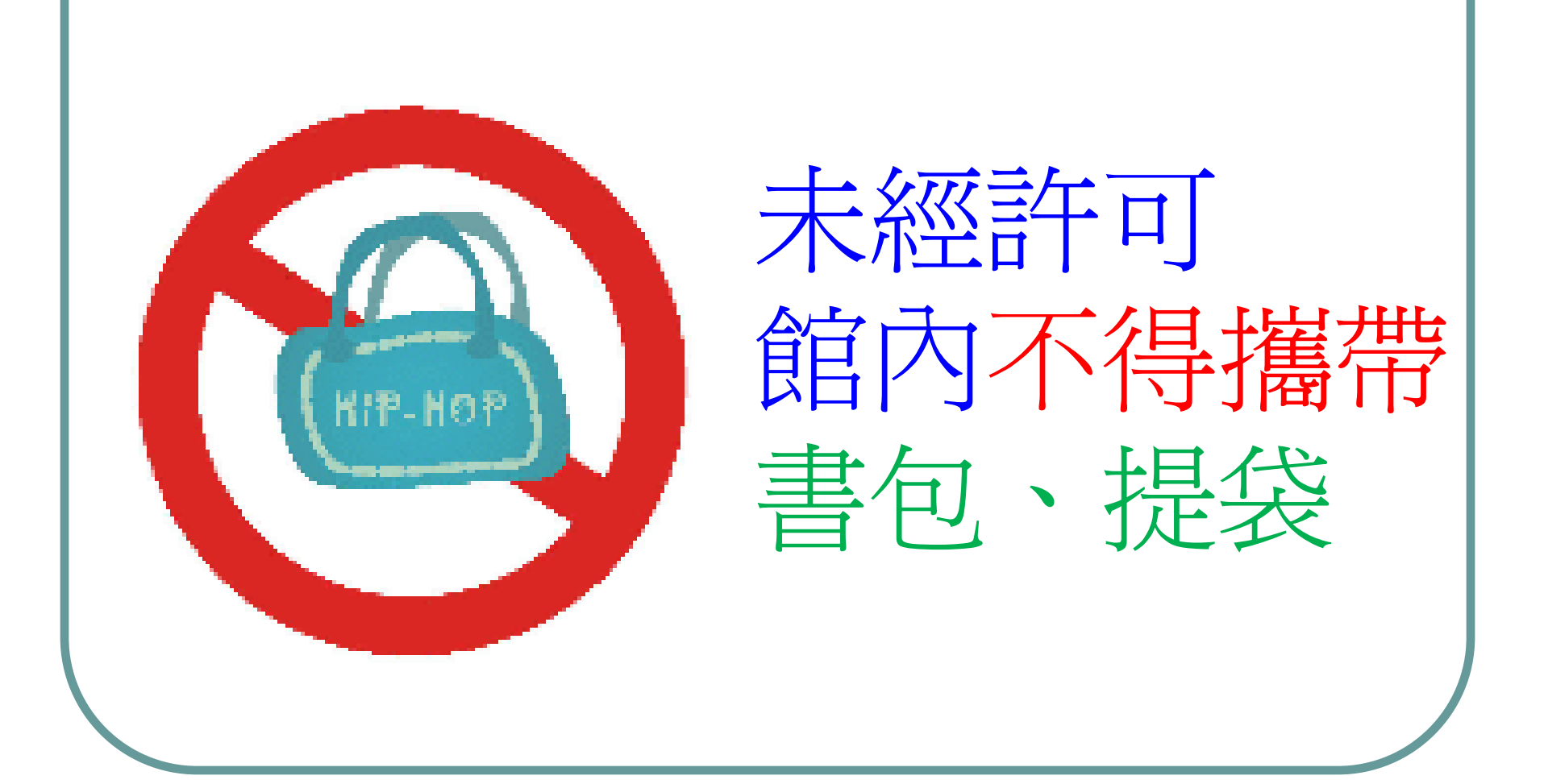

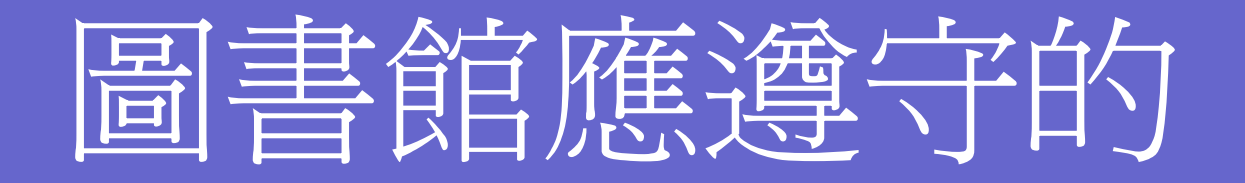

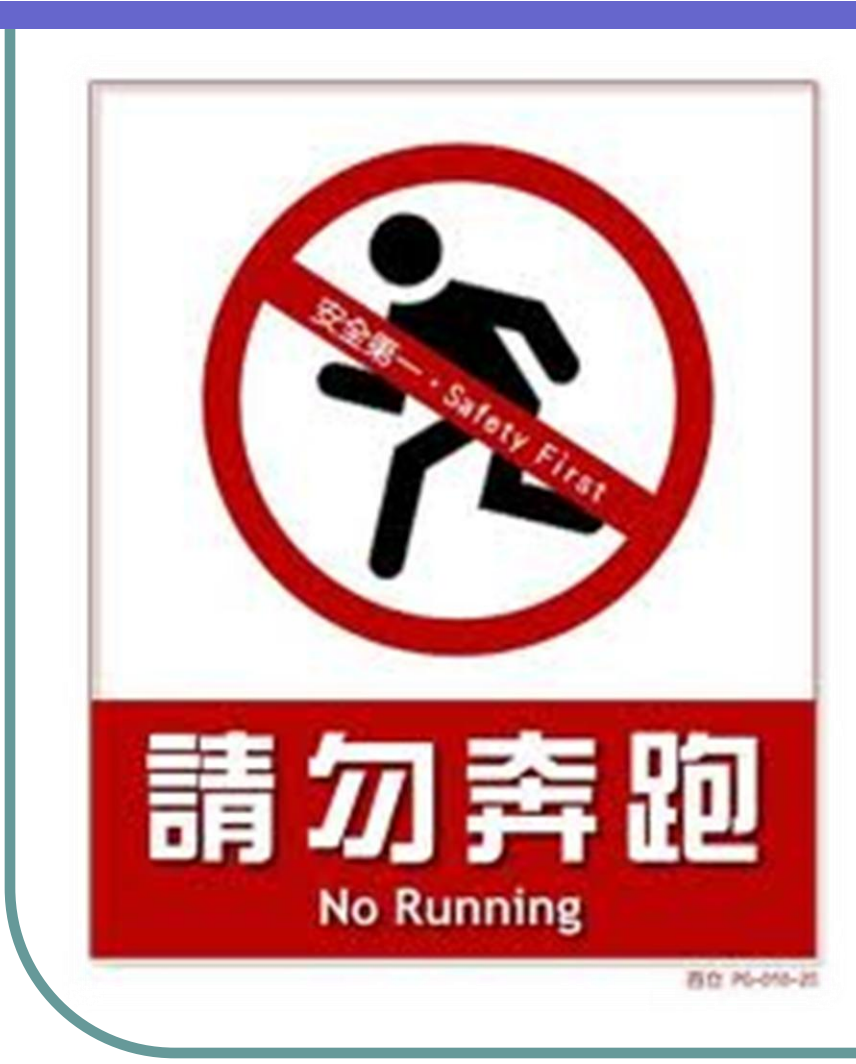

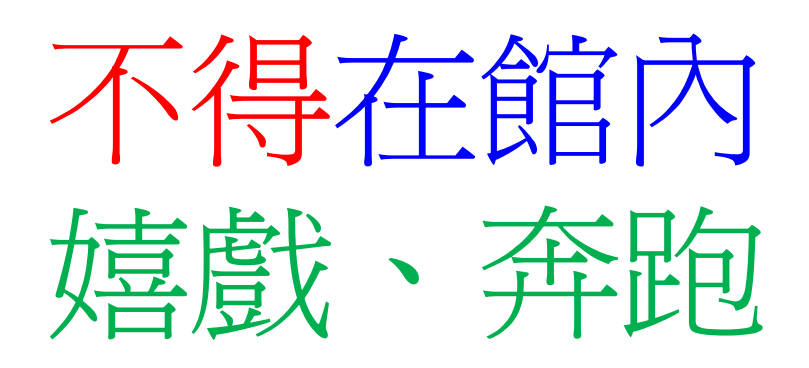

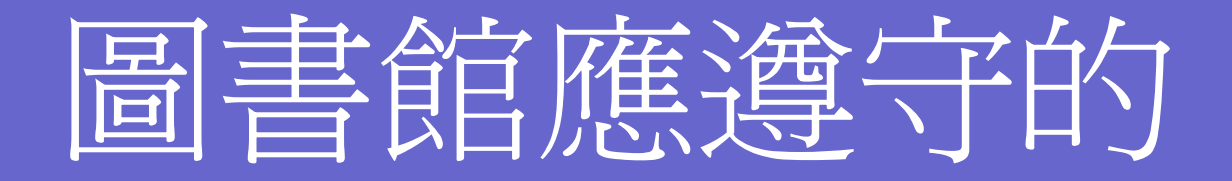

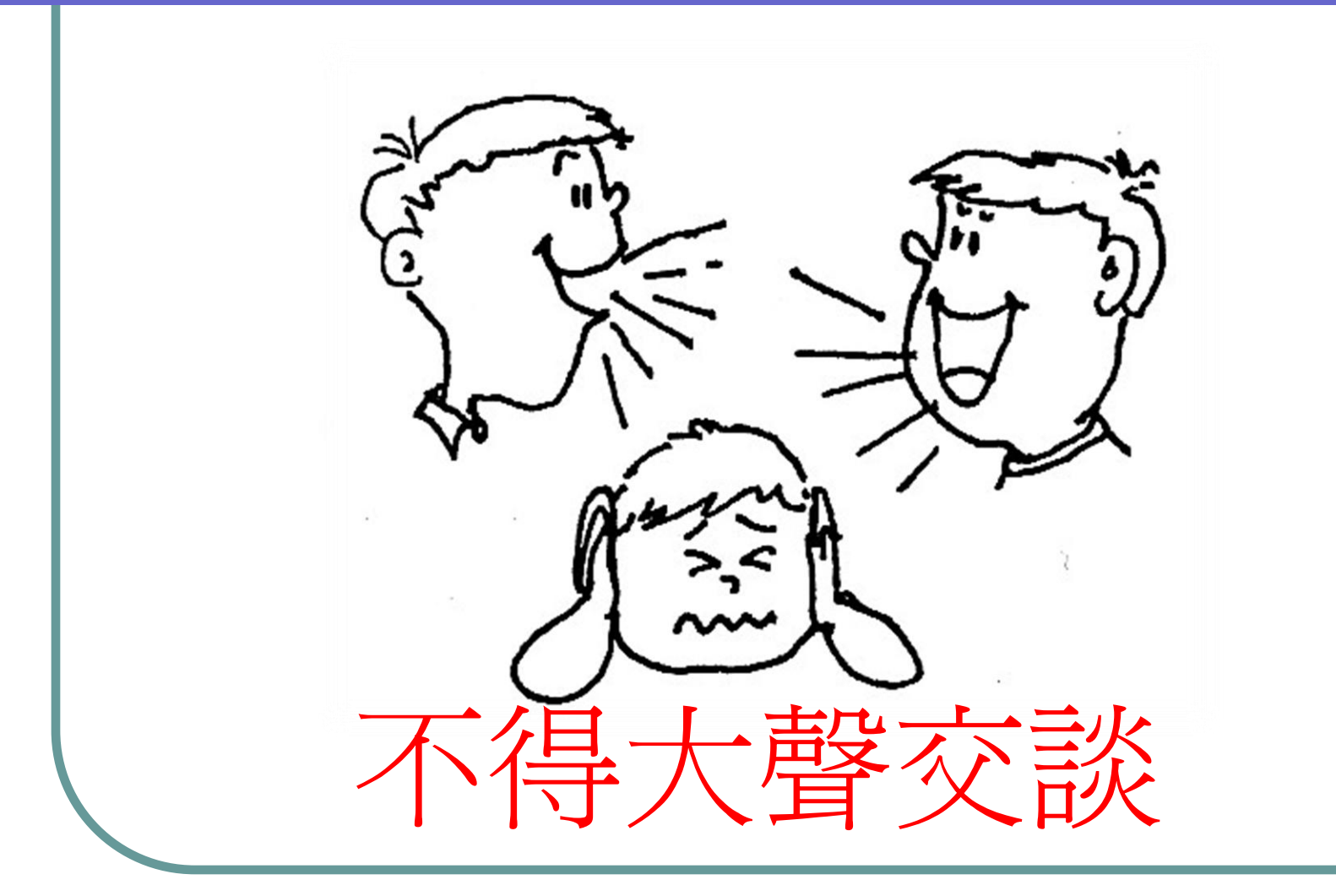

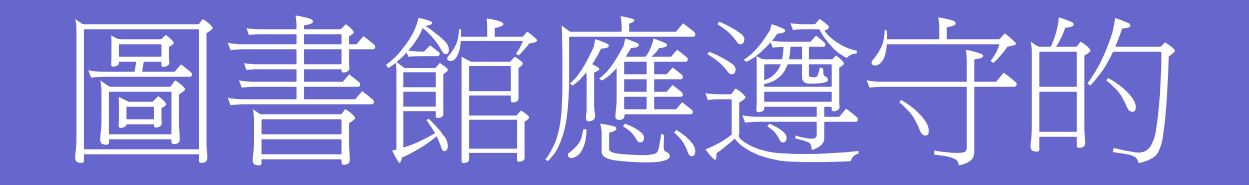

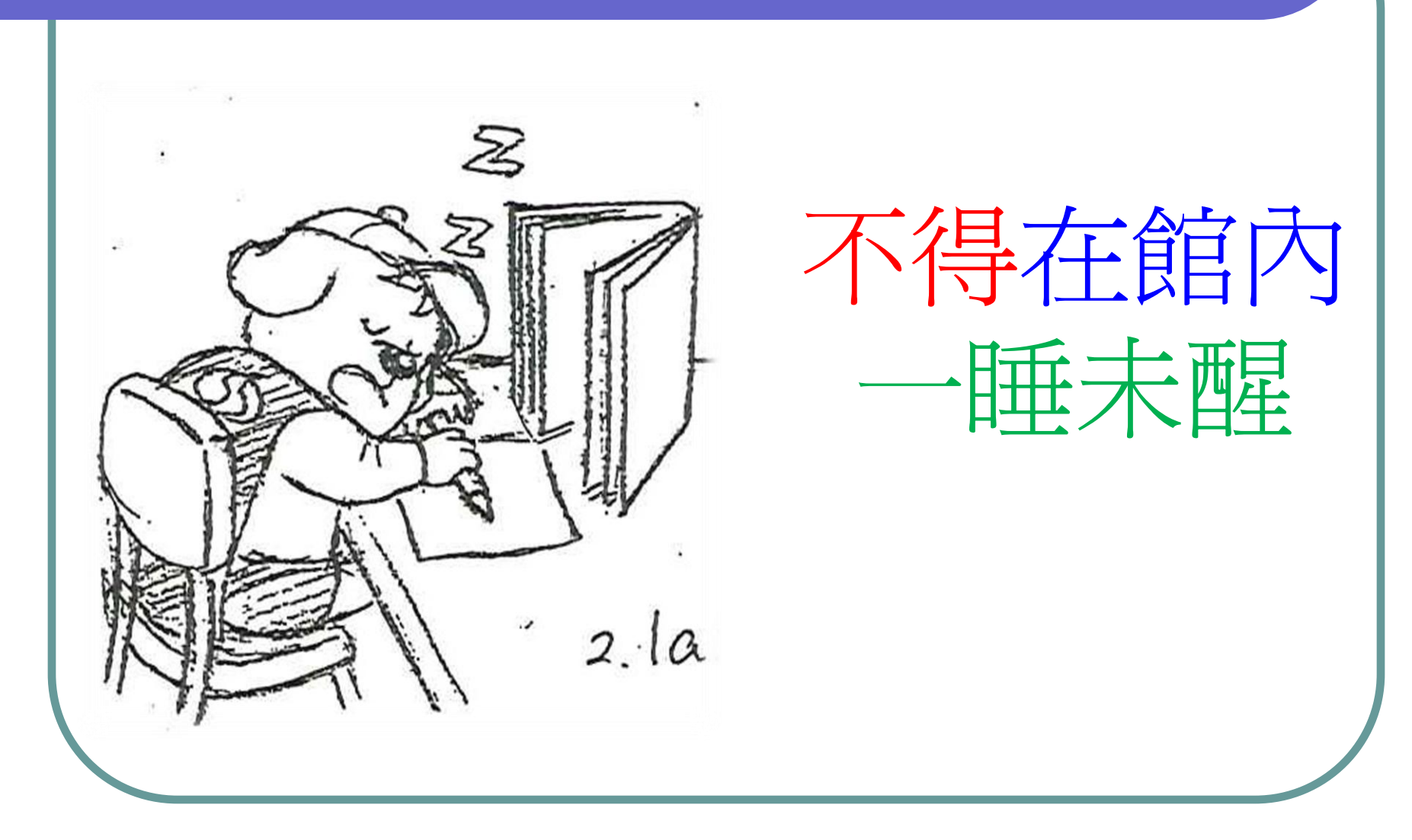

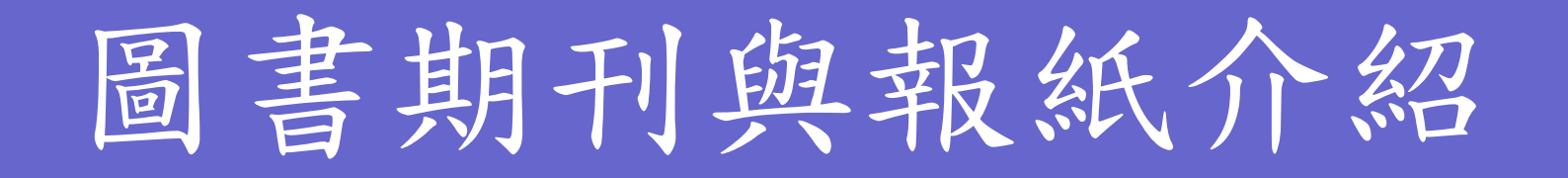

## 圖書總數約11700冊。 雜誌期刊約164種。 範圍包括科學、管理、語文、 財經、旅遊、時尚等。 •報紙6種, 含1種英文報紙。

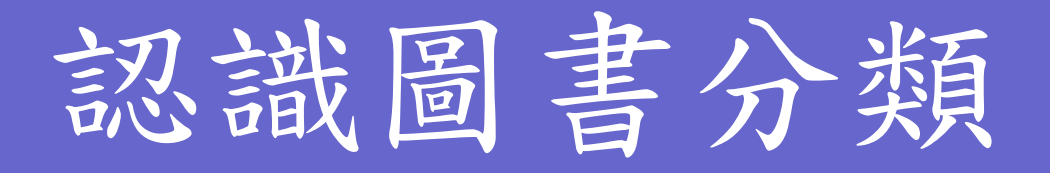

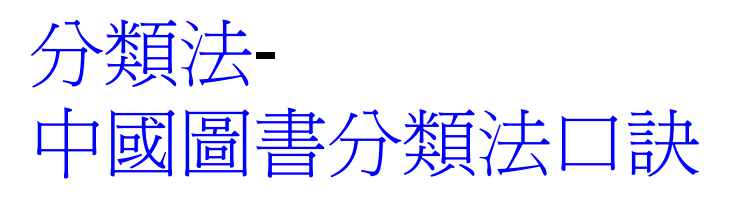

- 0 呀0 林林總總是<u>總類</u>
- 1呀1 一思一想是<u>哲學</u>
- 2 呀2 阿彌陀佛是<u>宗教</u>
- 3呀3 山明水秀真<u>自然</u>
- 4呀4 實際應用妙<u>科學</u>

分類法-

- 中國圖書分類法口訣
- 5呀5 我交朋友是<u>社會</u>
- 6 呀6 六朝古都在<u>中國</u>
- 7呀7 七大奇景<u>世界</u>遊
- 8呀8 八仙過海說<u>故事</u>
- 9呀9 <u>音樂美術</u>最長久

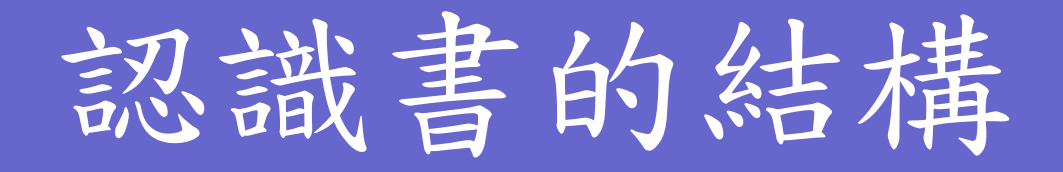

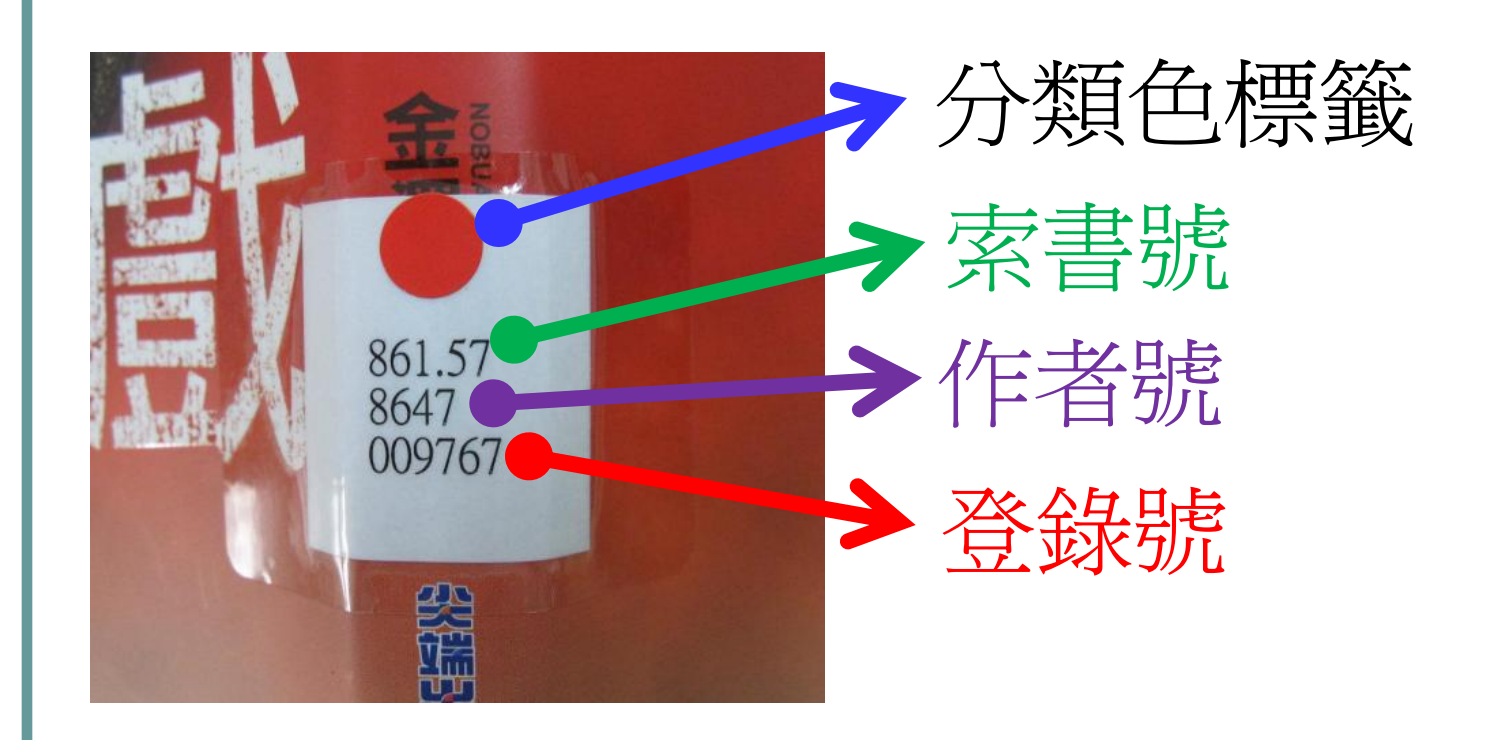

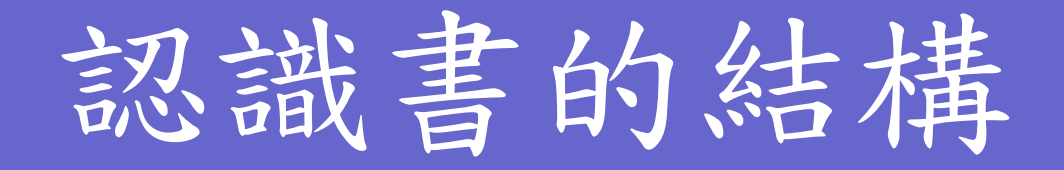

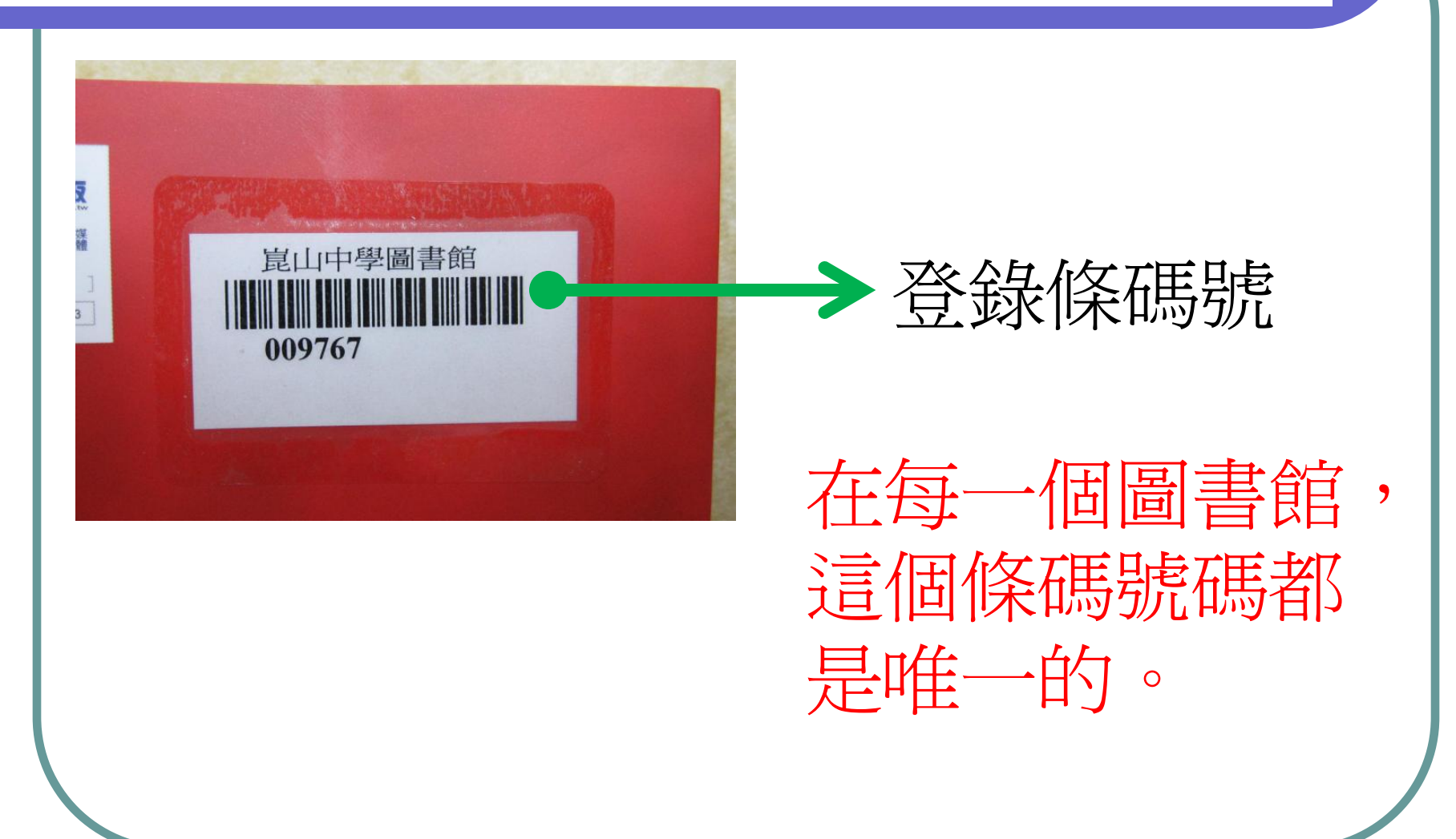

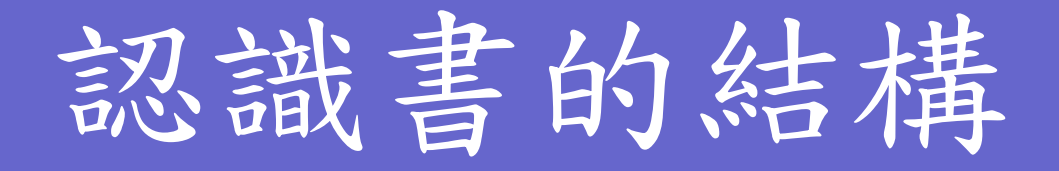

• 其權利屬各該公司所有 本書所提及之各項產品 版品預行編目資 :領悟一句話,人生開始不同/商業周刊著.--初版.--蘇周刊,民101.07 分 986-6032-圖書館館章 2.格言 101012 圖書館字章

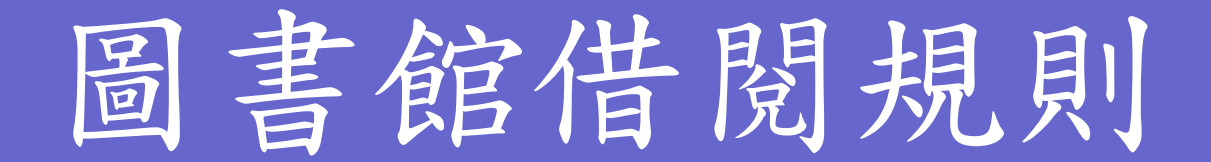

#### ●借閱冊數:

學生:兩冊,期限一週。 教師:五冊,期限四週 圖書志工:五冊,期 周

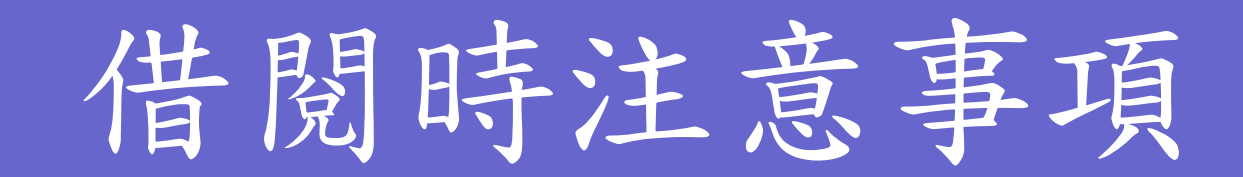

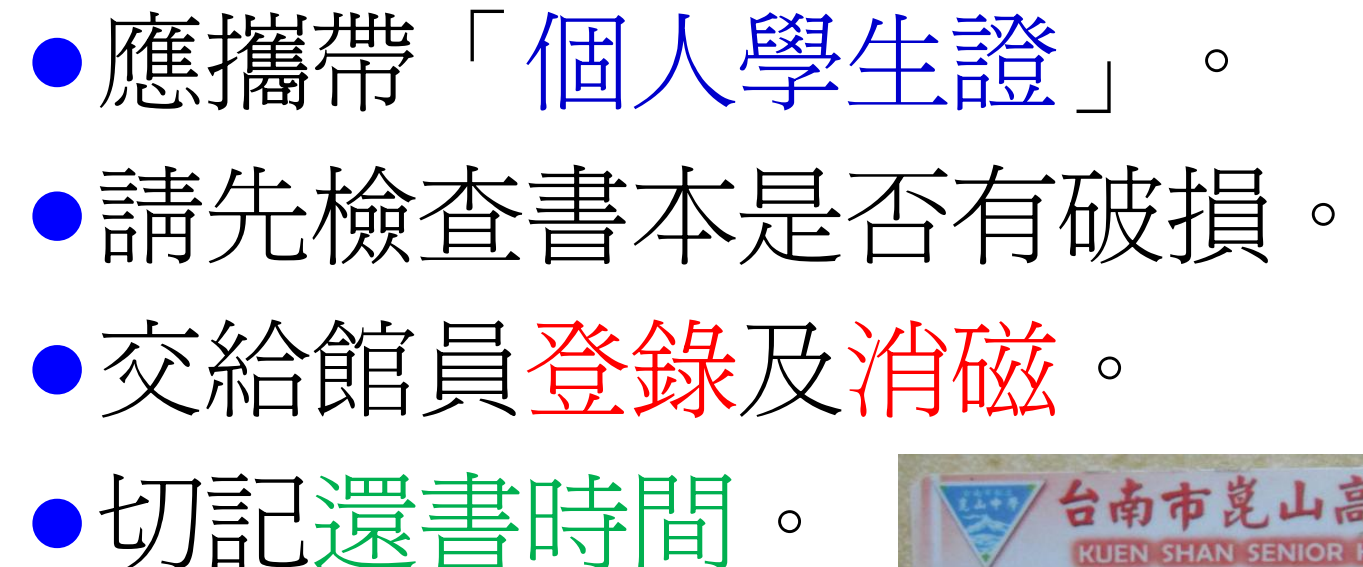

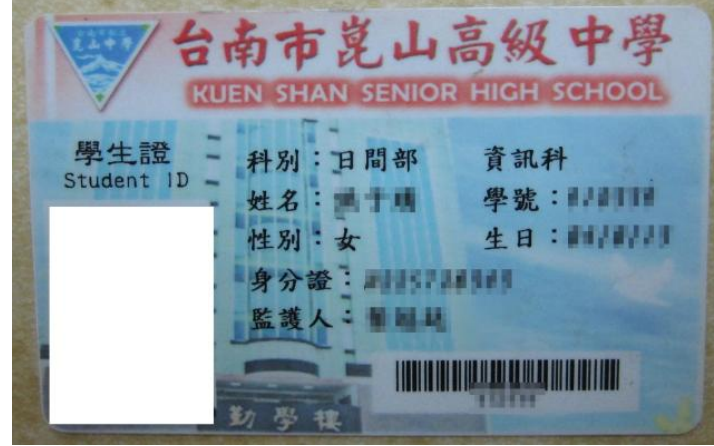

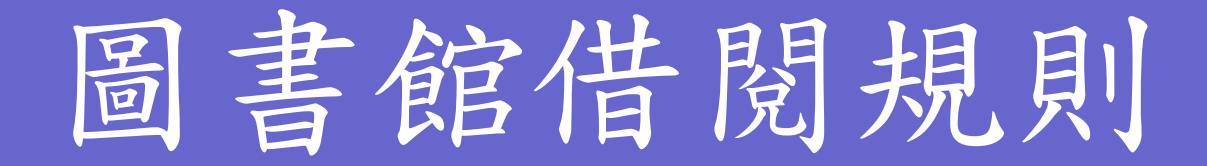

 逾期未還,逾期一天停借一天。 圖書如有破損照原價賠償。(套書另計) 當期雜誌、期刊不外借。 ● 如冒用他人借書證,停權一個 •未遵守館內規定者,依校規論處

## 圖書館資源利用項目

- ●借閱書籍、期刊、VCD、DVD...等。
- 開放空間供學生閱讀、討論課業。
- 不定期公告閱讀達人名單、借閱排行榜。
- 不定期舉辦活動及配合校務開放資源使用。
- 可申請館際合作借書證至鄰近學校借書。

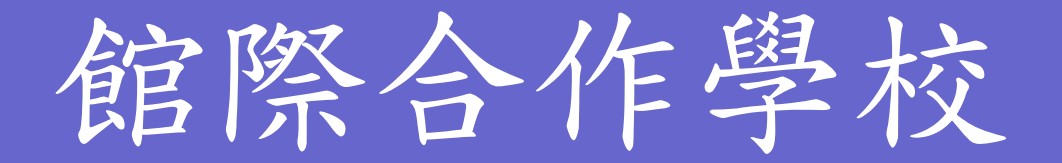

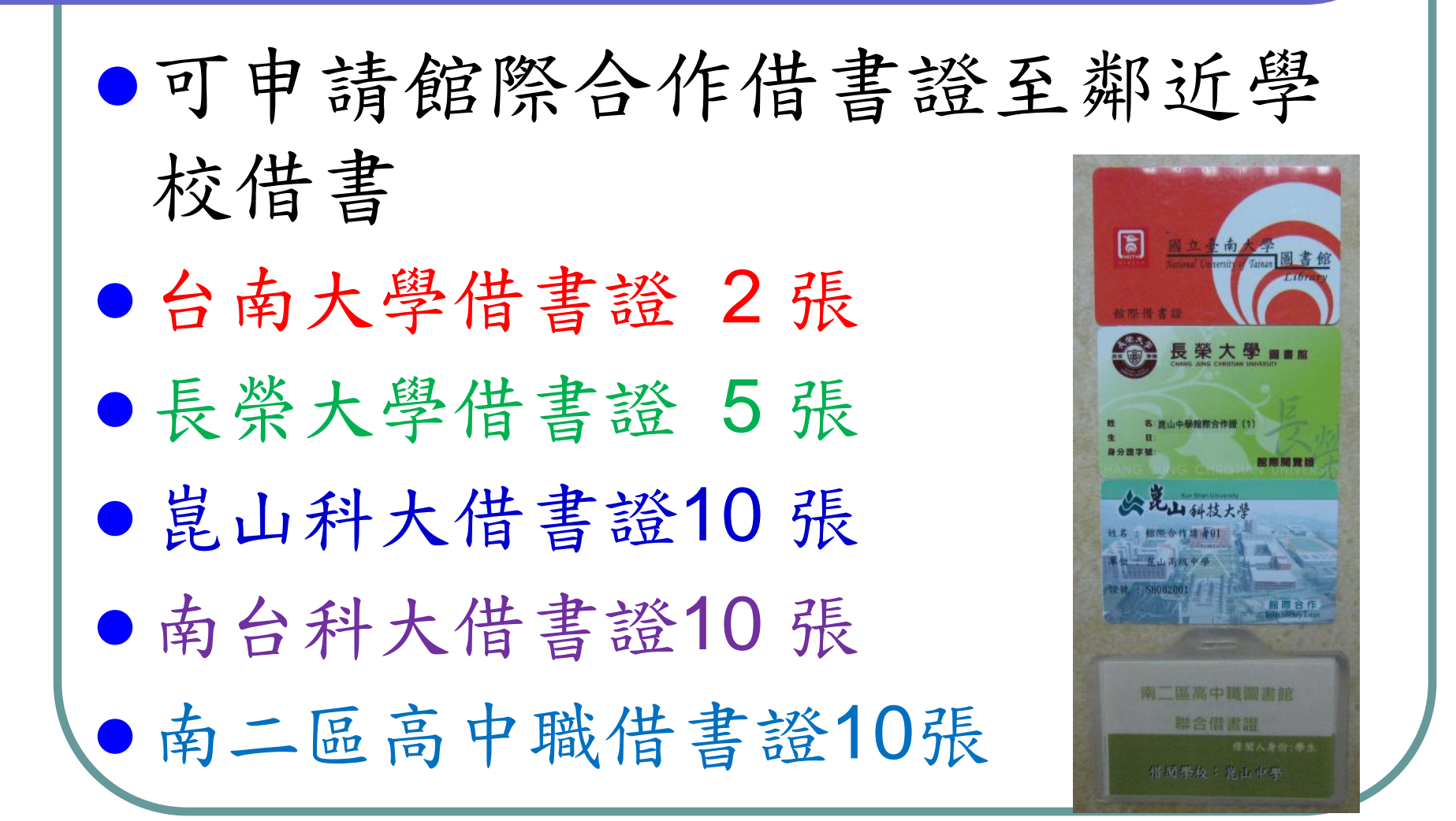

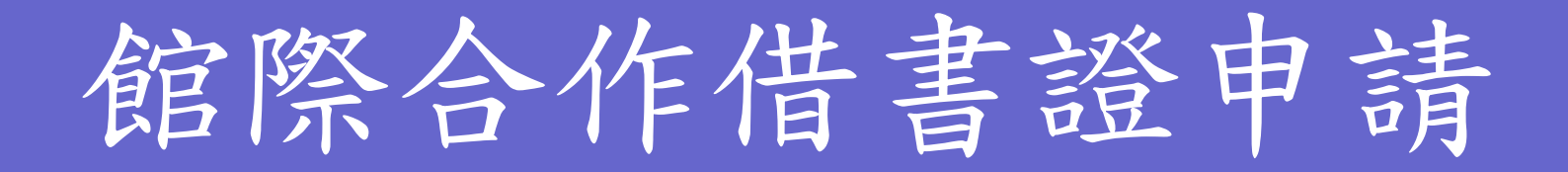

請至圖書館服務台,填寫借用表單。
一人可借用多學校之館際合作借書證。
館際合作借書證,借用期限為5天。
持館際合作借書證至他校借書時,請持有人務必遵守他校圖書館圖書借閱之規定。

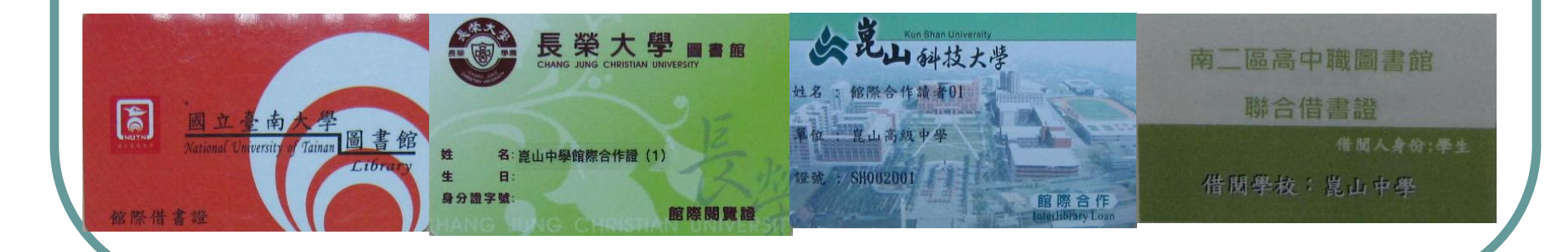

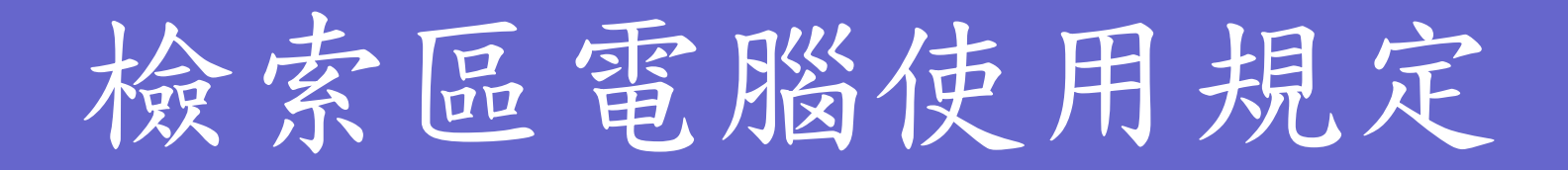

- 查尋找資料、做課業者,優先使用。
- 登錄使用者資料後,方可使用電腦。
- 不可上暴力色情網站、不得下載遊戲軟體
   及非授權之軟體。
- 不可善自安裝任何軟體於電腦中。
- 每部電腦一人使用,不可喧嘩推擠。
- ●每人坐一張椅子,勿坐二(獨)腳椅。
- ●離開時,關閉電腦、椅子靠攏。

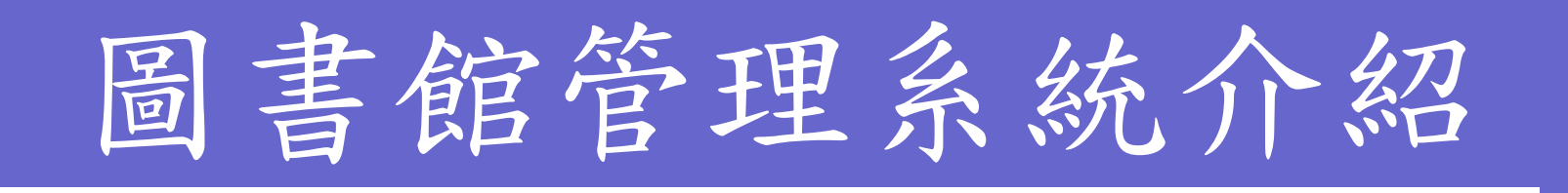

#### 目前本校採用清江圖書系統。

圖書編目系統 出納流通系統 數位教學系統 讀者管理系統 清江 2000 xs 網際網路系統 Wenkiang Network system X5 版支援國圖 UniCode碼,百年序,個買法 ▶ 讀者流量管理 ▶ 資料檔案備份 ▶ 無線盤點系統 ▶ 圖書耗材採購 ▶ 列印管理系统 ▶ 清江全球資訊

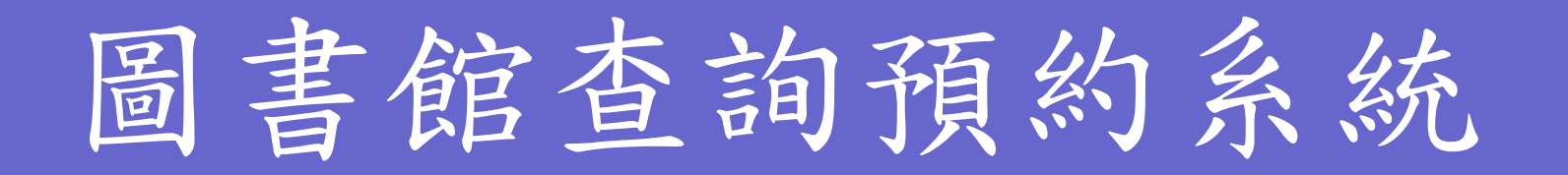

●使用者可上網登入 http://lib.kssh.tn.edu.tw/

瀏覽借閱
查詢館藏
查詢新書
好書推薦
借閱排行榜

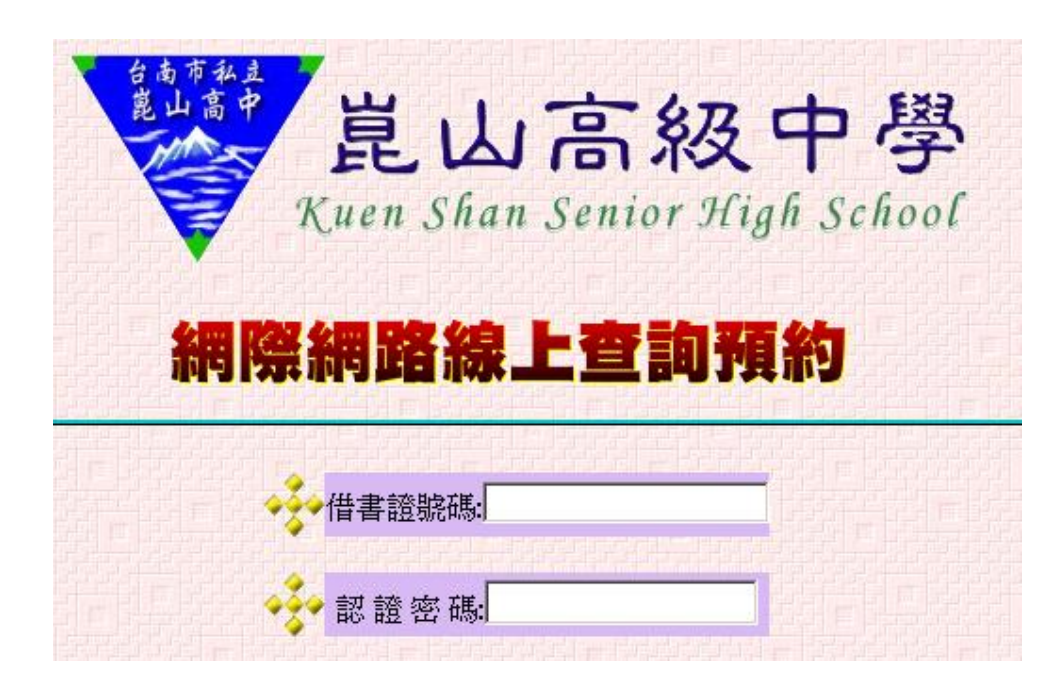

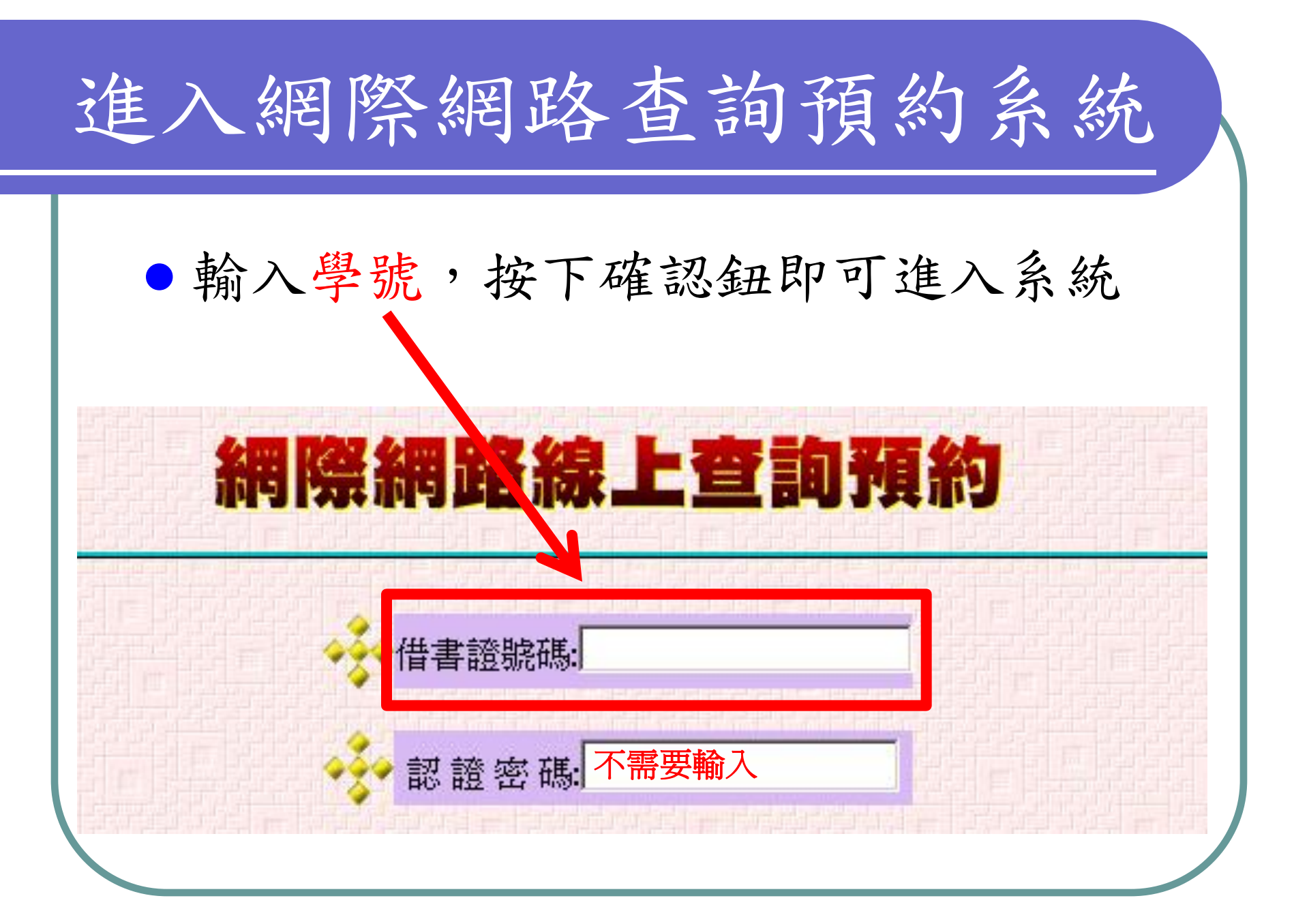

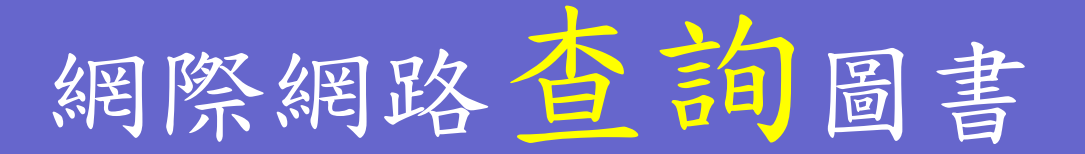

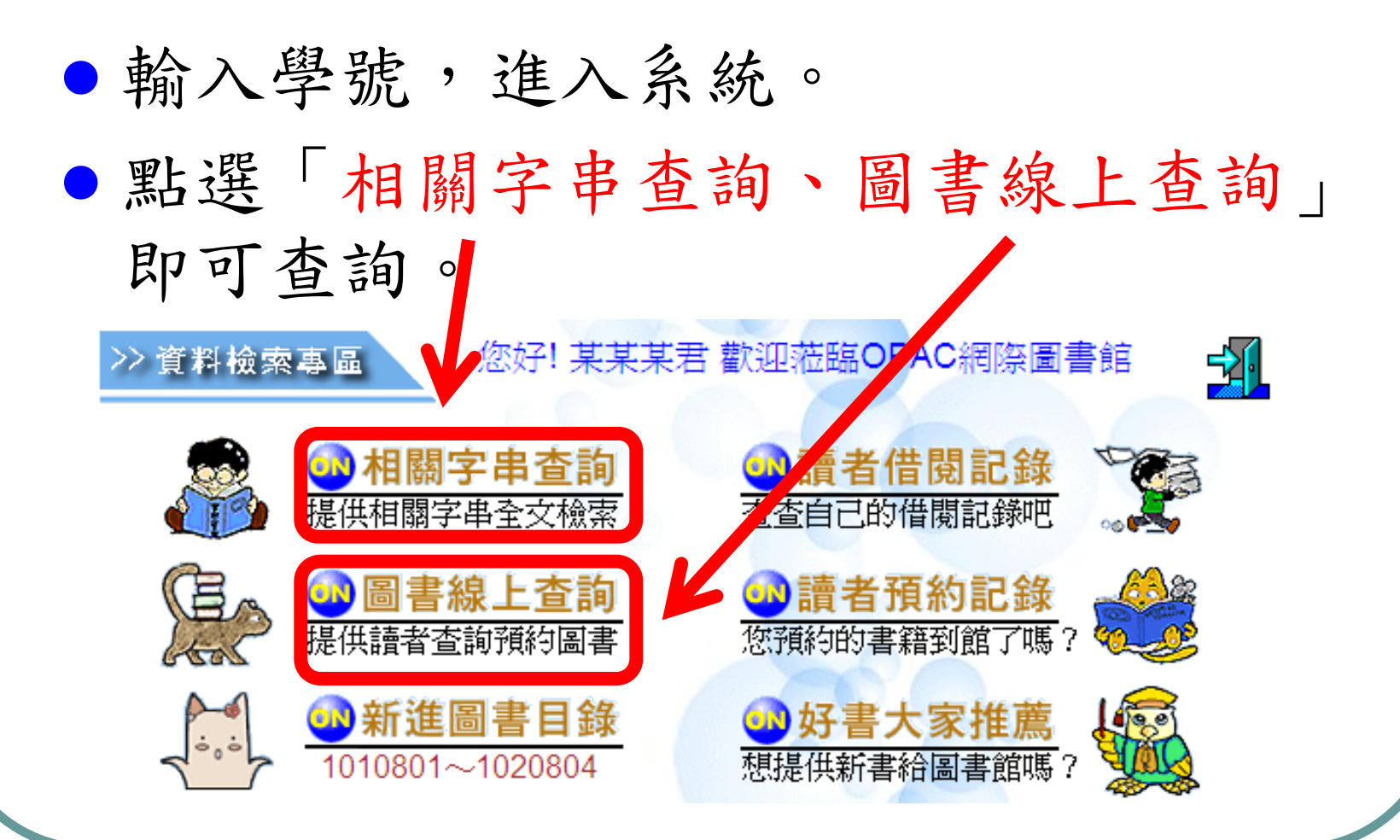

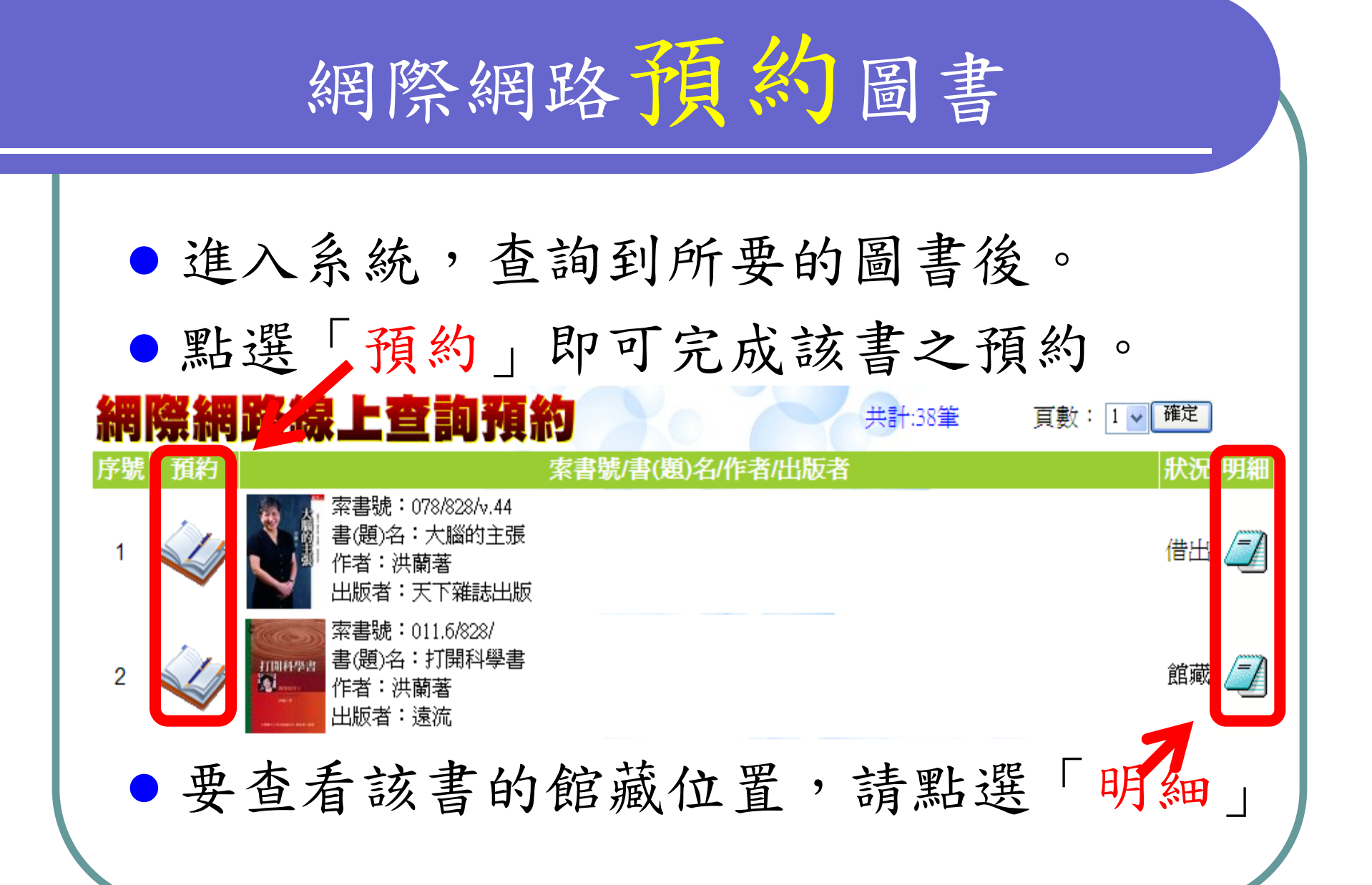

# 網際網路新書查詢預約

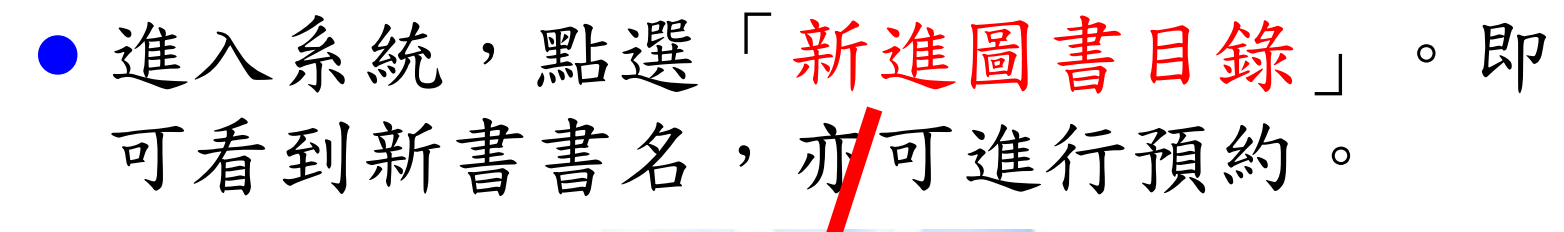

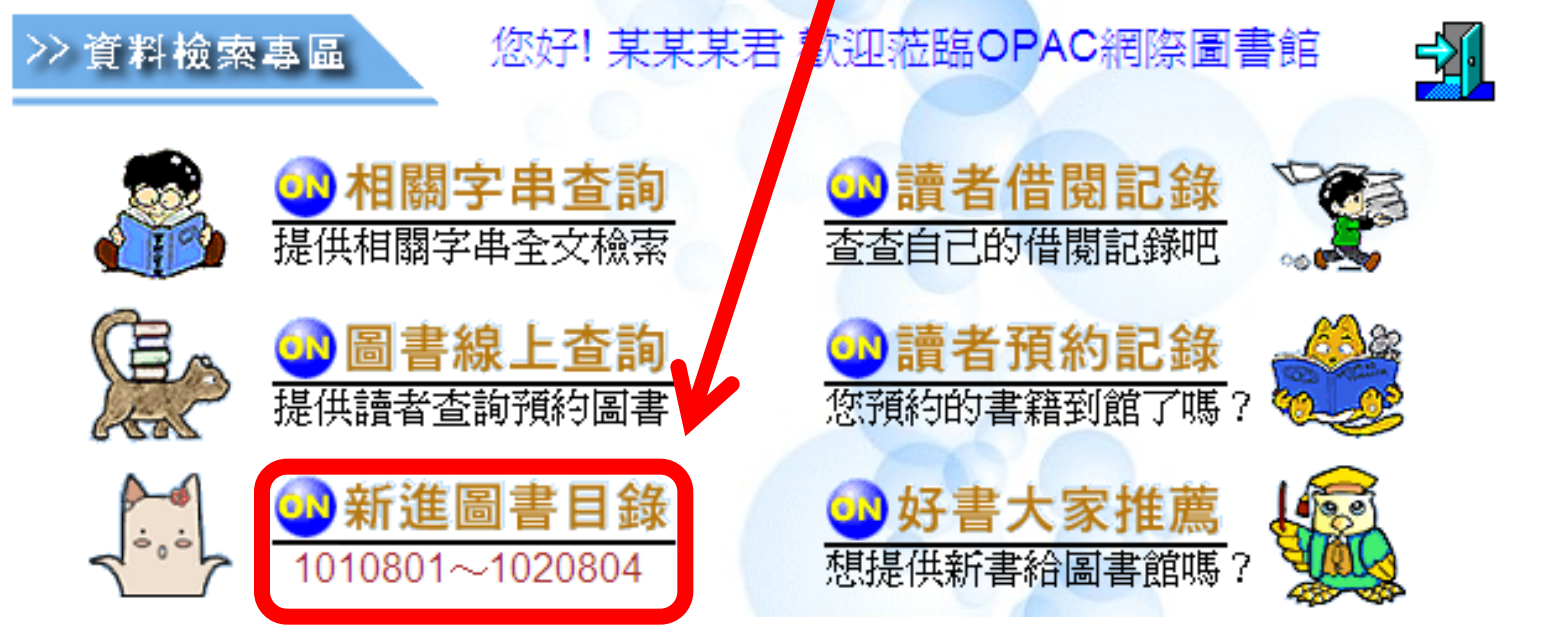

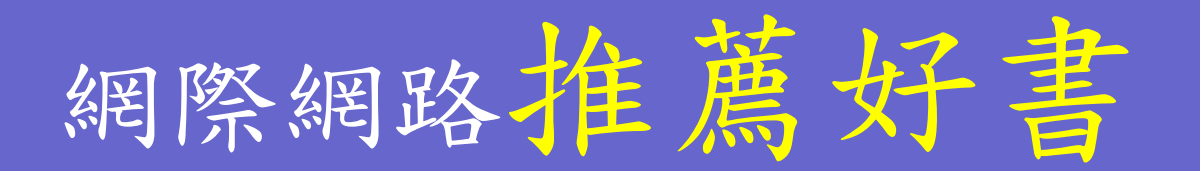

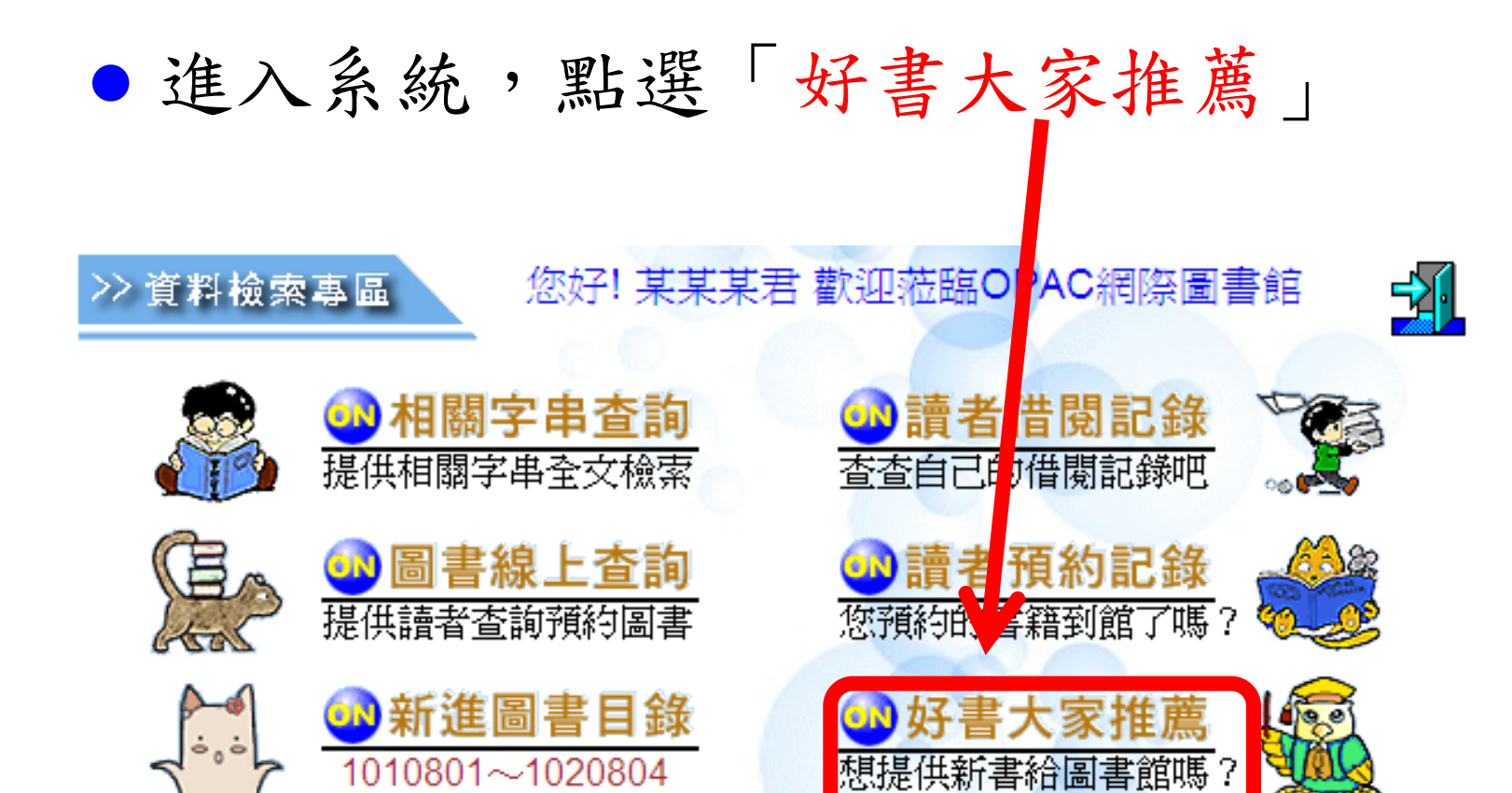

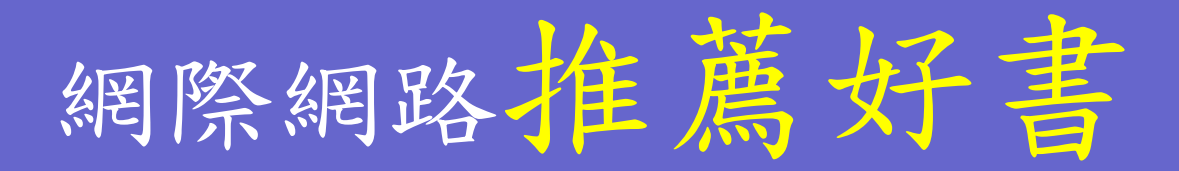

# 請推薦人將書籍資料,依欄位所示填註 完畢,按下「送出資料」即可完成推薦。

|  | 110歳八寇號・200. | )推薦八姓伯・米米米 | HE 335 |
|--|--------------|------------|--------|

| NO. | 書名 | 推薦八腿號・200.<br><b>著(譯)者</b> | つ 推薦八姓石・来来来<br>出版者 | 價格(NT\$) | 備註 |
|-----|----|----------------------------|--------------------|----------|----|
| 1   |    |                            |                    |          | <  |
| 2   |    |                            |                    |          | <  |

## 網際網路查詢預約系統

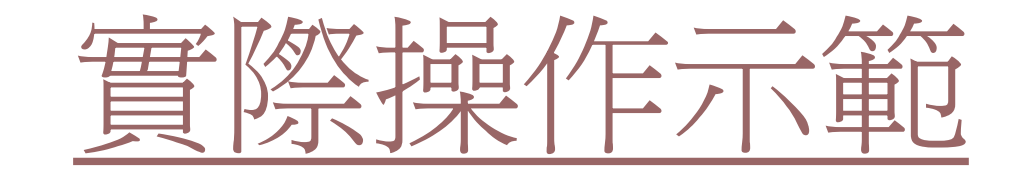

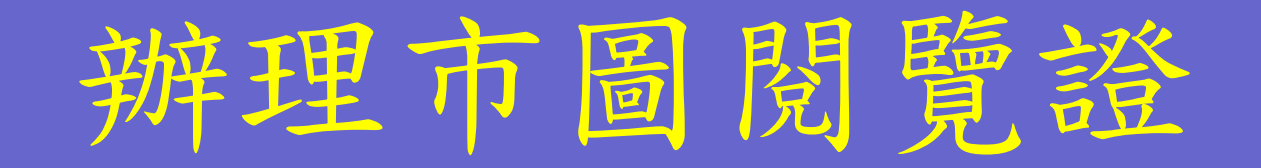

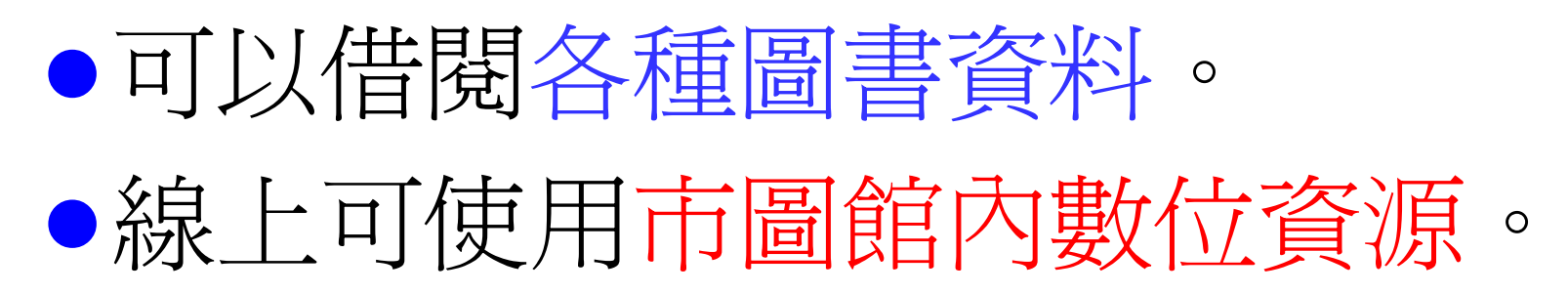

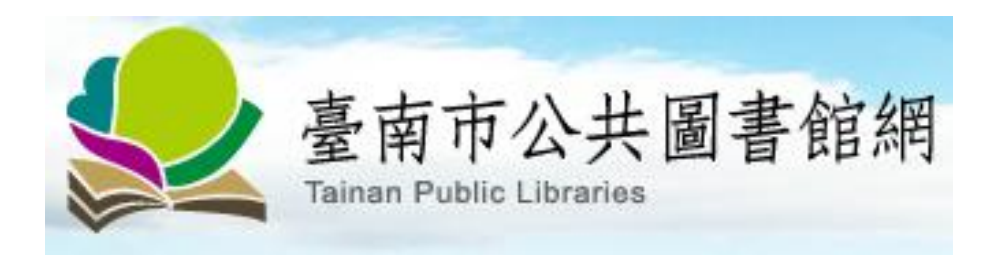

關於圖書館 | 公告資訊 | 使用規定 | 數位資源

| 數位資源   服務資訊 | ţ¢   |
|-------------|------|
| 線上視聽媒體中心    | Γ    |
| 電子書         | 100  |
| 線上雜誌        | 22.2 |
| 數位資料庫       |      |
| 有聲書    ▶    |      |
| 網站連結        |      |
|             | K    |

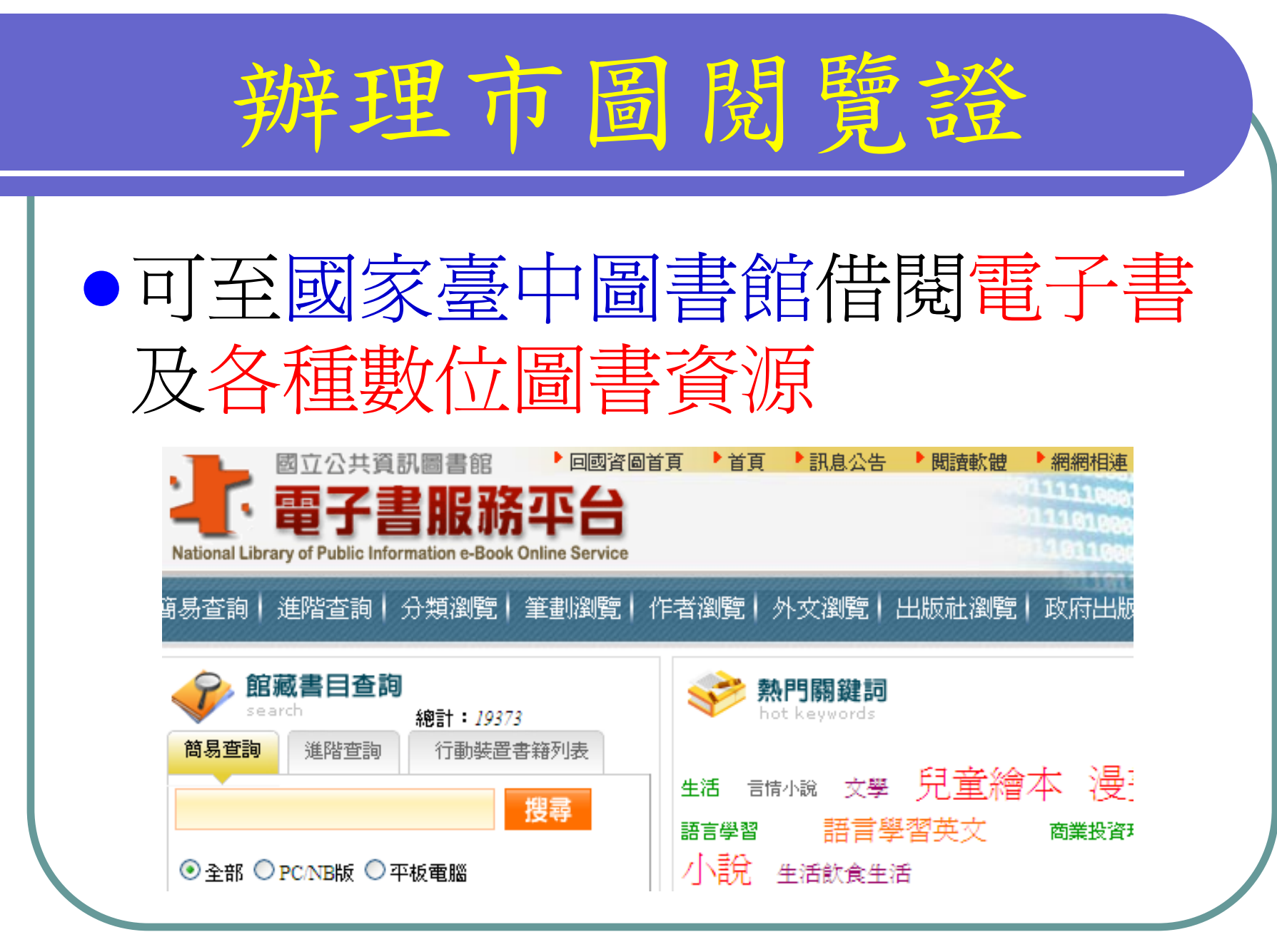

## 如何辦理市圖借閱證

- 想申請的同學請到圖書館拿回條並請示家長意見。一週後,請「 班長」將回條收齊繳回圖書館。 <u>LINK</u>
- 要辦理市圖借閱證的同學,請填 寫「借閱證申請表」,連同回條 一倂繳回。<u>LINK</u>

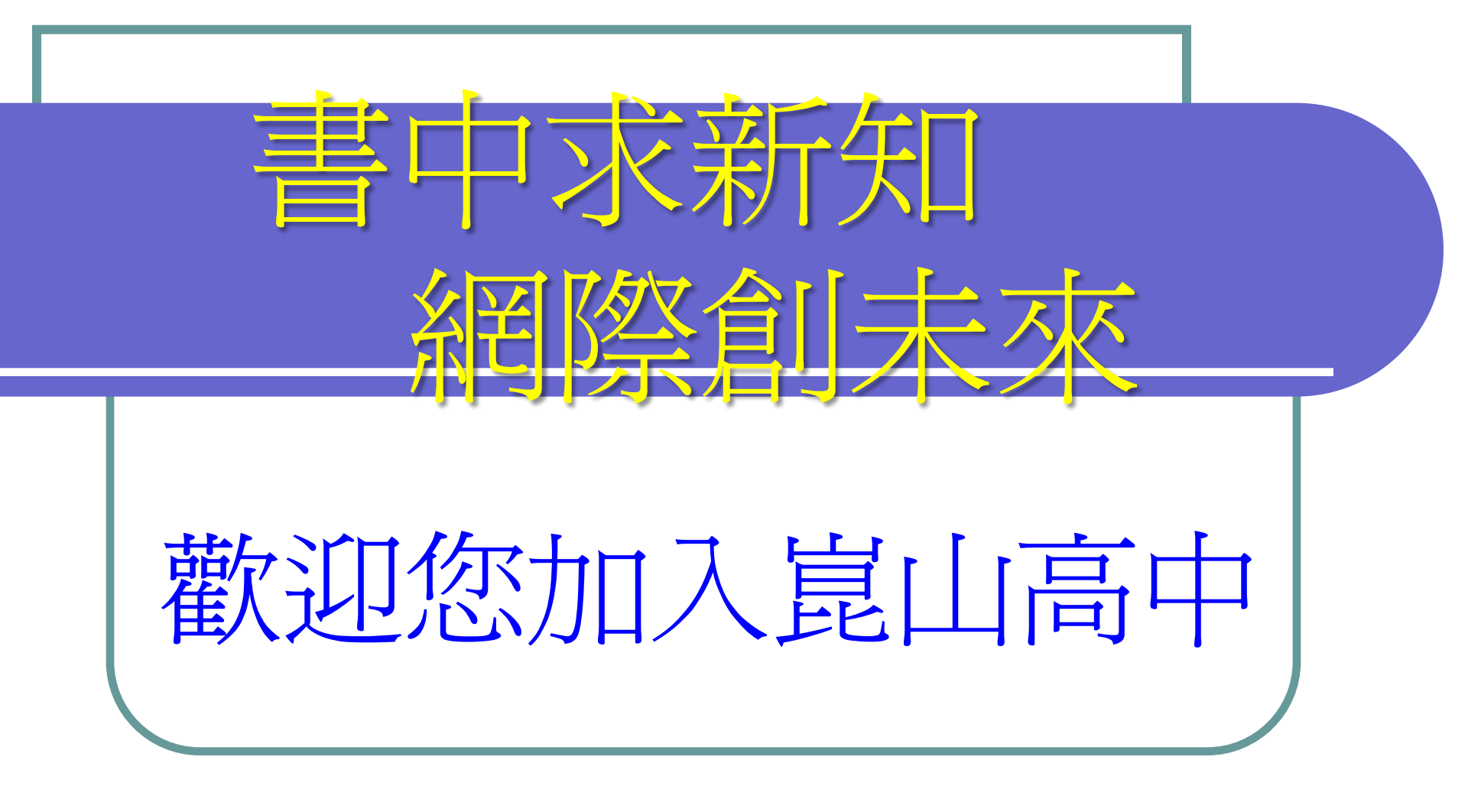

## 謝謝您的聆聽

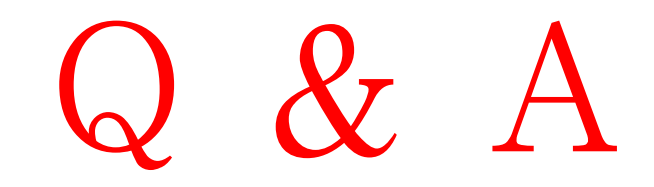